## **Modeling Exercise**

Define the physics for a model of a busbar using the fully automatic approach

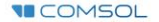

#### Introduction

- This model exercise demonstrates the concept of multiphysics modeling in COMSOL Multiphysics<sup>®</sup>
- Define the physics for the model using the fully automatic approach
  - Add the Joule Heating multiphysics interface
    - Completely streamlines defining the physics by automatically including the physics phenomena involved and the appropriate settings for the combination of physics phenomena involved
- Important information for setting up the model can be found in the Model Specifications slide
  - Refer to this when building the model

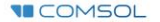

#### **Model Overview**

- A voltage difference is applied between titanium bolts at opposite ends of a copper busbar
  - This is an unwanted mode of operation of the busbar and its effect is assessed
- The voltage difference induces a current flow, causing the temperature of the busbar to rise
  - An instance of the Joule heating effect
- The busbar is cooled via natural, or free, convection
  - Modeled using a *Heat Flux* boundary condition
- Results include the electric potential and temperature distribution
  - Plot of the current density of the busbar assembly is manually generated

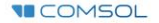

#### **Model Specifications**

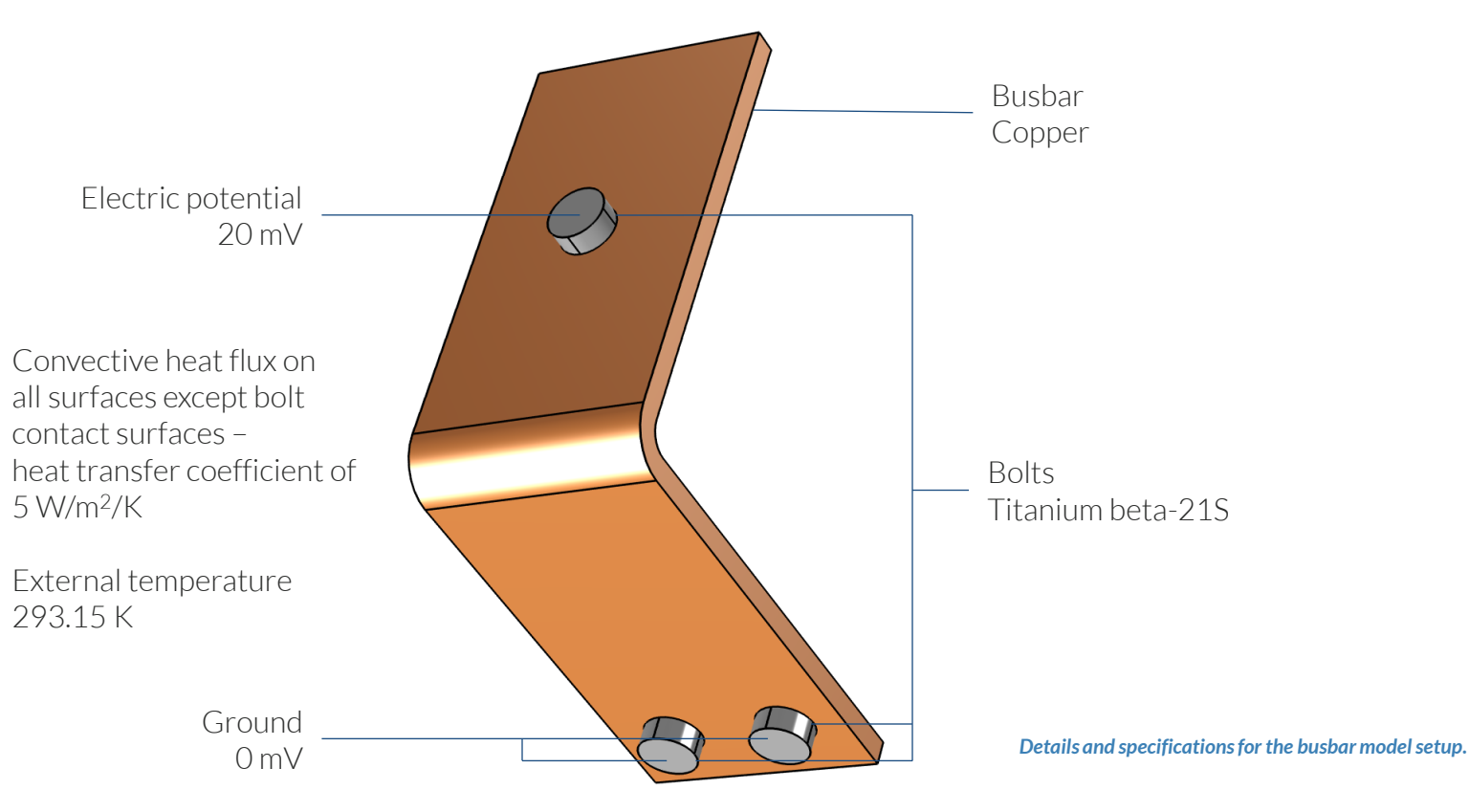

**COMSOL** 

#### Fully Automatic Approach

Define the physics for the model using a predefined multiphysics interface

#### **Procedure:**

- 1. Add the physics interface
- 2. Define the physics settings

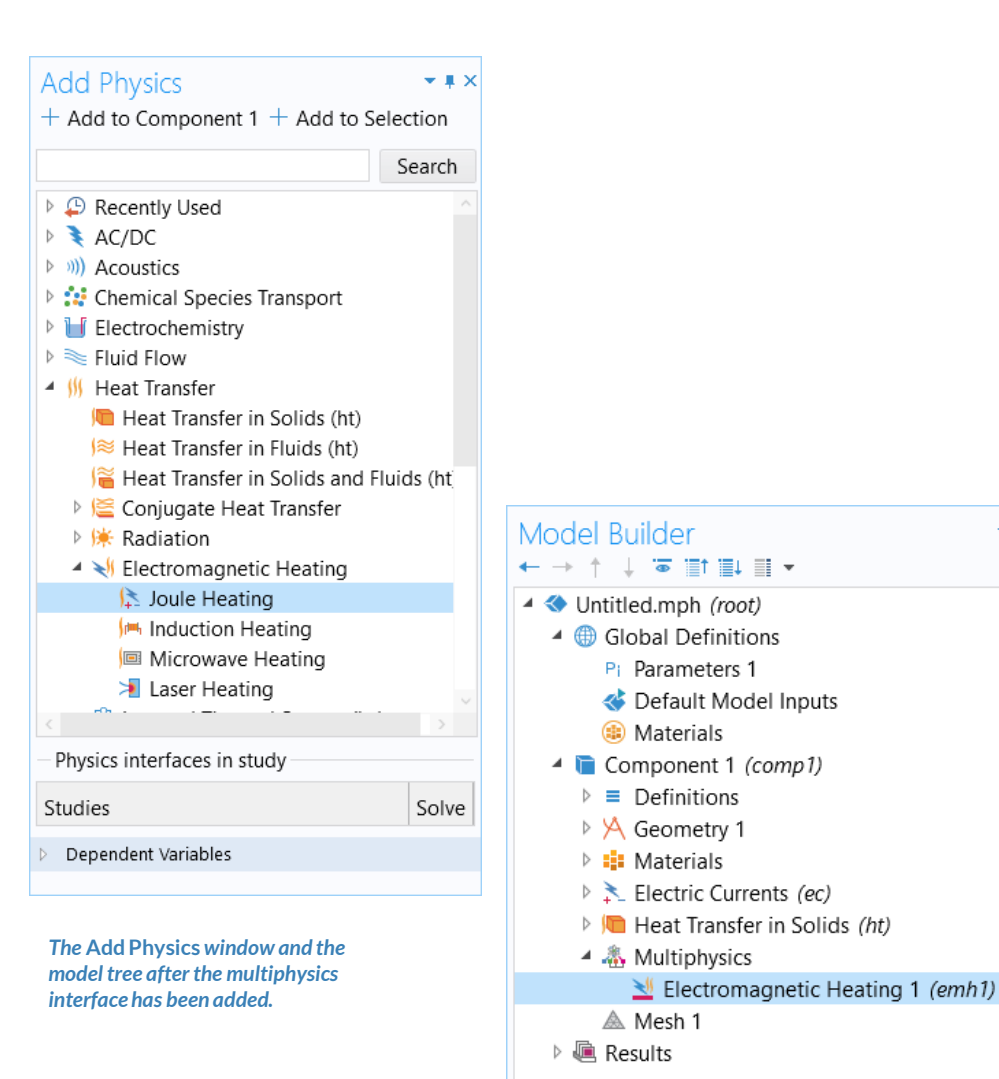

- 1

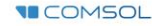

### **Modeling Workflow**

An outline of the steps used to set up, build, and compute this model to complete this modeling exercise is provided here.

- 1. Set up the model
- 2. Import geometry
- 3. Assign materials
- 4. Define the physics
  - Add Joule Heating multiphysics interface
- 5. Build the mesh
- 6. Run the study
- 7. Postprocess results

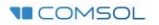

#### **Model Setup**

- Open the software
- Choose a Blank Model
- Add a 3D model component

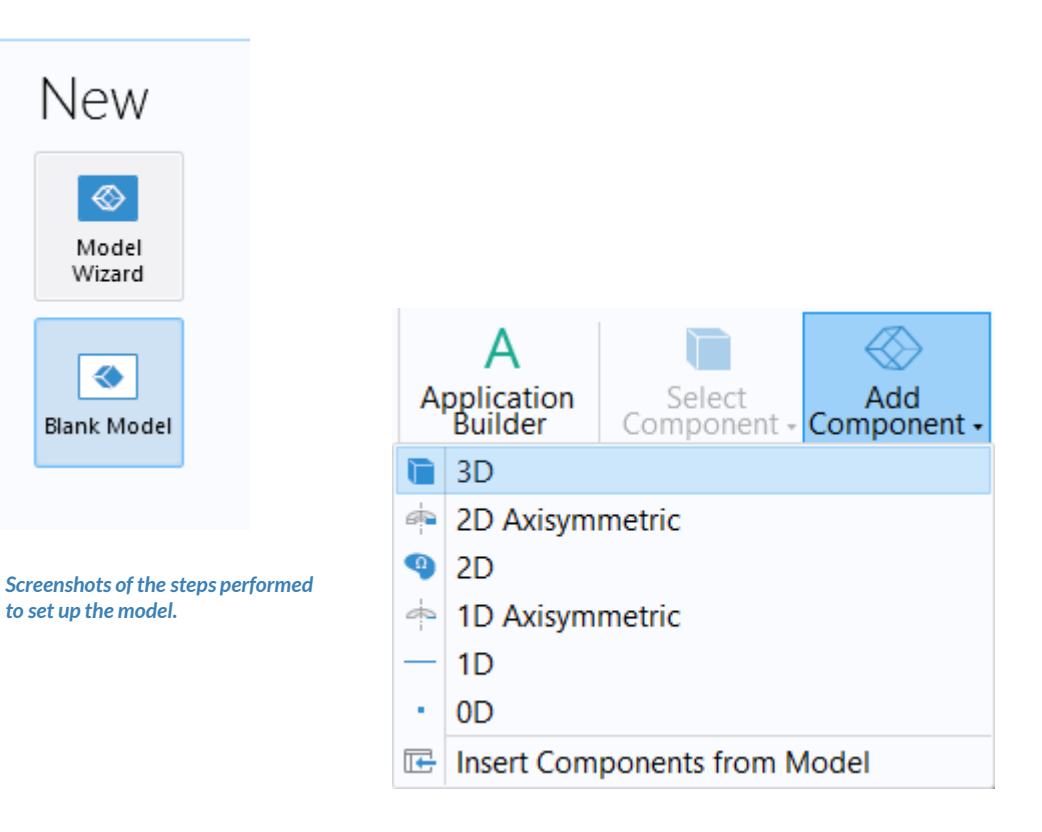

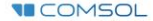

## **Import Geometry**

- Download the geometry file busbar.mphbin
- Import the geometry
- Build Form Union operation to finalize the geometry

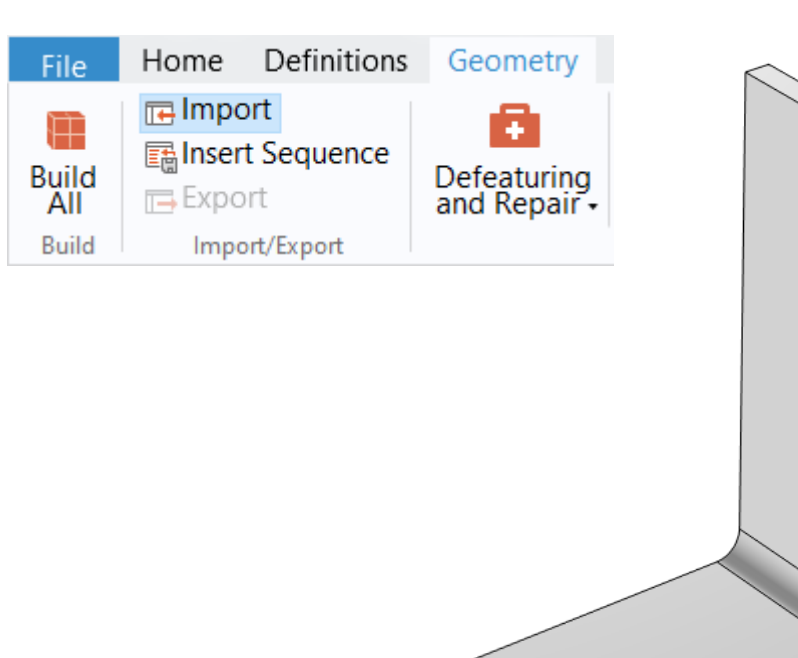

The Import button used and the busbar model geometry.

#### **Assign Materials**

- Busbar
  - Apply Copper
- Bolts
  - Apply Titanium beta-21S

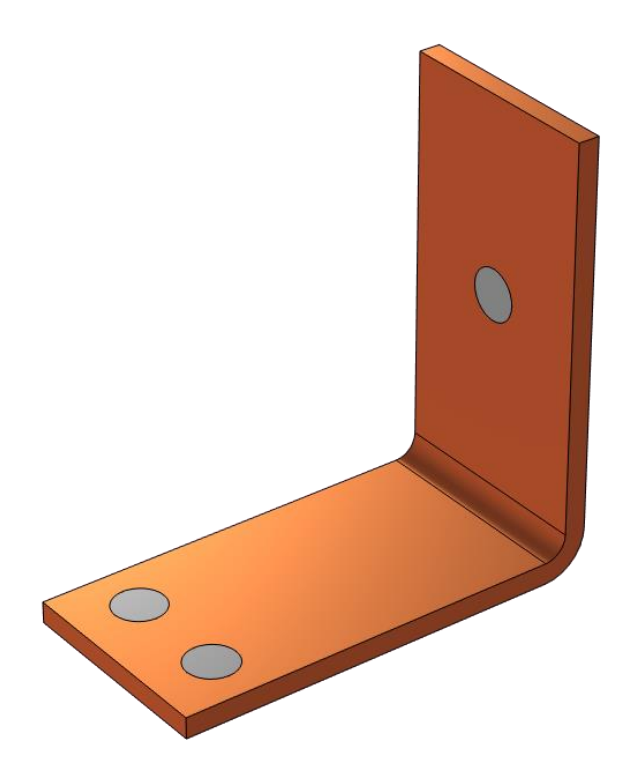

Busbar model with the Show Material Color and Texture option enabled.

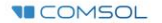

### Fully Automatic Approach

Define the physics for the model using a predefined multiphysics interface

#### Procedure:

- 1. Add the physics interface
  - Joule Heating multiphysics interface
- 2. Define the physics settings
  - Electric Currents interface
  - Heat Transfer in Solids interface
  - Electromagnetic Heating multiphysics coupling

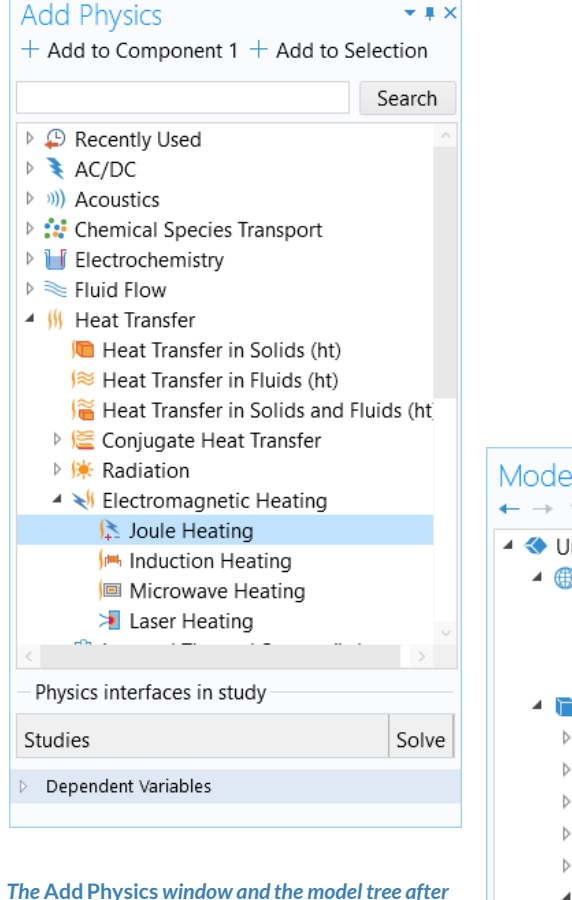

the multiphysics interface has been added.

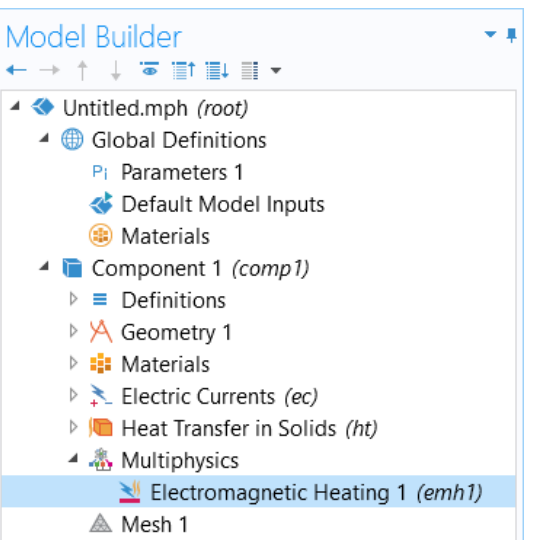

🕨 🔍 Results

# **Electric Currents**

- Active in all domains
- Add Electric Potential boundary condition\*
  - Defines an electric potential on the surface
- Add Ground boundary condition
  - Defines zero potential on the surface

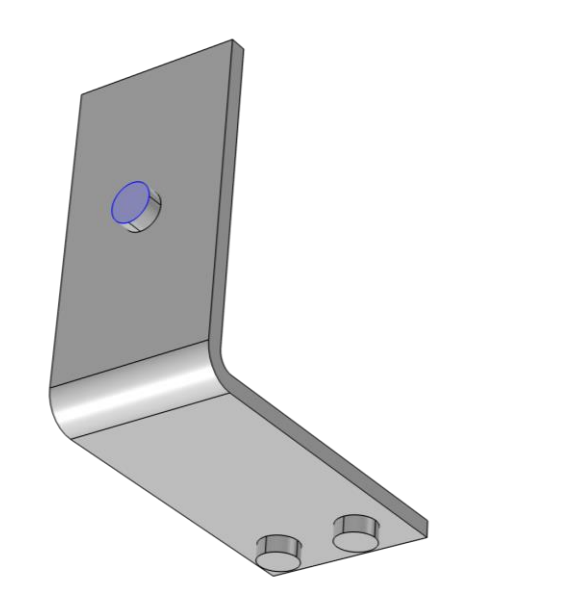

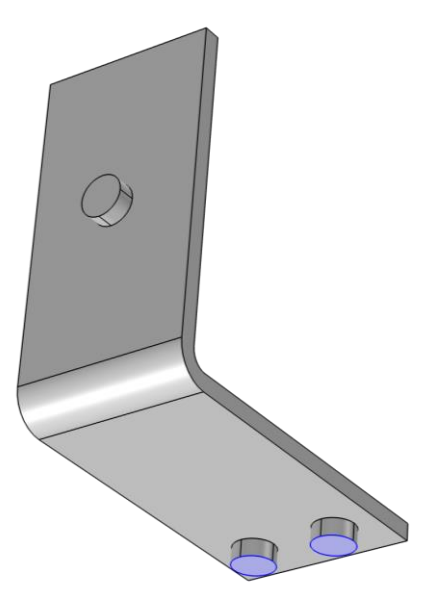

\* = Refer to model specifications for values

Geometry selection for the Electric Potential (left) and Ground (right) boundary conditions.

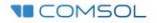

#### PHYSICS SETTINGS Heat Transfer in Solids

- Active in all domains
- Add Heat Flux boundary condition\*
  - Convective heat flux
  - Defines heat transfer from the device to the surrounding air, naturally occurring

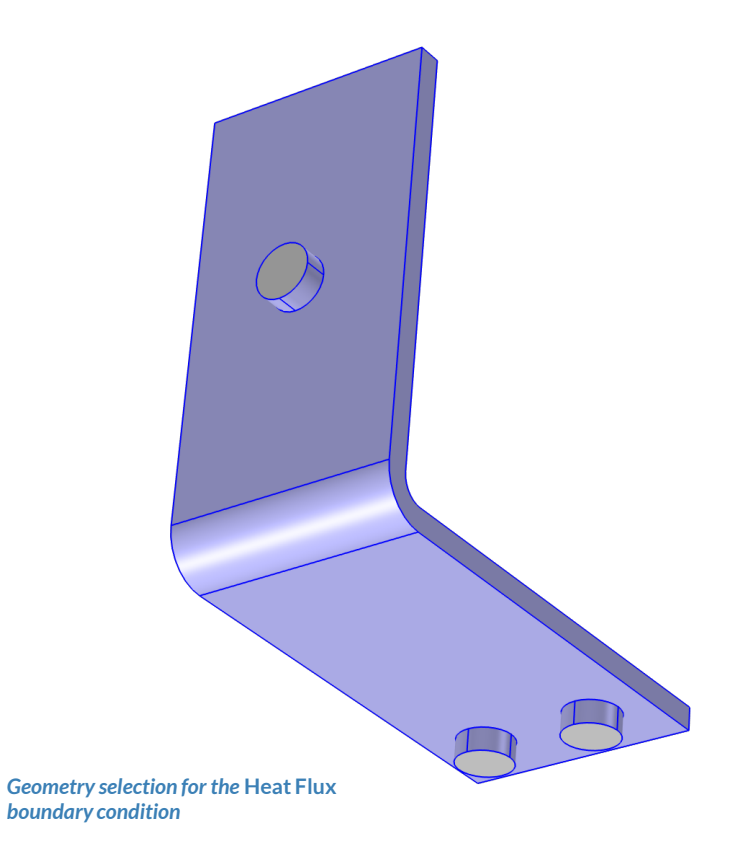

\* = Refer to model specifications for values

COMSOL

## **Electromagnetic** Heating

- Active in all domains
- Couples the Electric Currents and Heat Transfer in Solids physics interfaces
  - Electric Currents
    - Computes losses from passing electric current through the busbar
  - Heat Transfer in Solids
    - Incorporates resistive losses as a source of heat

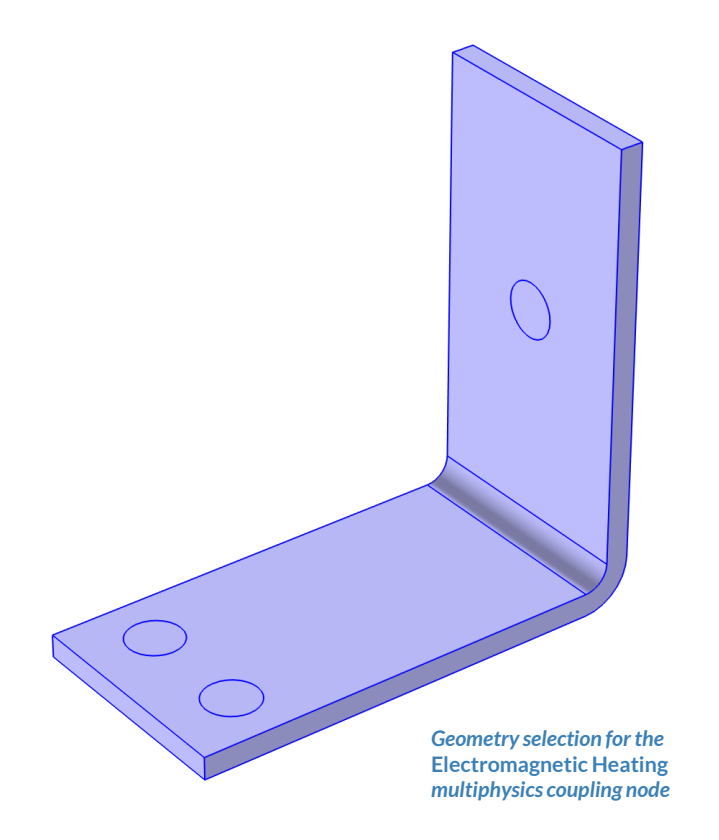

#### **Build the Mesh**

Build the mesh using the default settings

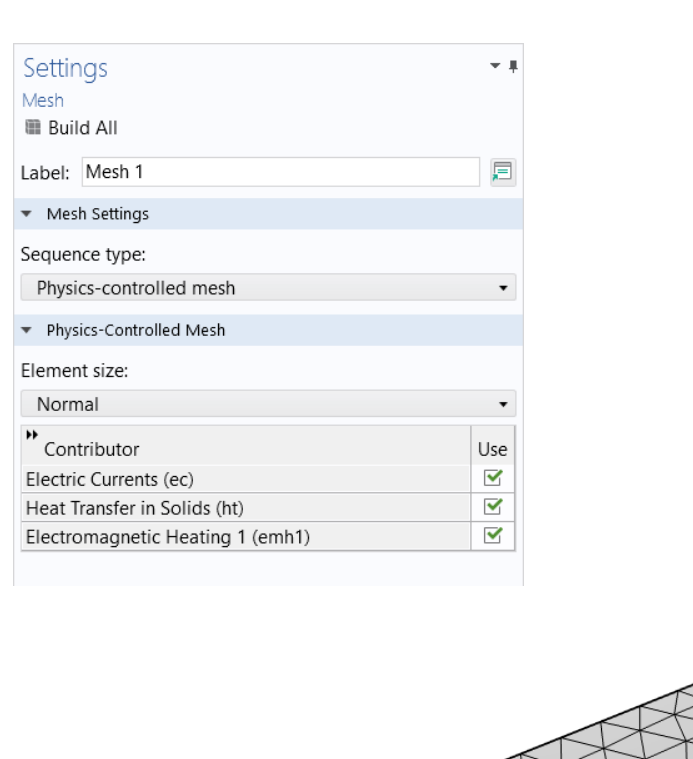

The settings used to generate the mesh for the busbar model, also pictured.

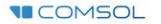

#### **Run the Study**

- Add a *Stationary* study
- Compute the model

|                                                                                                | Ас<br>(+                        | dd Study<br>Add Study                                                                  | <b>▼</b> ≢ × |  |
|------------------------------------------------------------------------------------------------|---------------------------------|----------------------------------------------------------------------------------------|--------------|--|
|                                                                                                |                                 | <ul> <li>Studies</li> <li>▲ ∞ General Studies</li> </ul>                               |              |  |
|                                                                                                |                                 |                                                                                        |              |  |
|                                                                                                |                                 | <ul> <li>Time Dependent</li> <li>Selected Physics Interfac</li> </ul>                  |              |  |
|                                                                                                |                                 |                                                                                        |              |  |
|                                                                                                |                                 |                                                                                        |              |  |
|                                                                                                |                                 |                                                                                        |              |  |
|                                                                                                |                                 |                                                                                        |              |  |
|                                                                                                |                                 |                                                                                        |              |  |
|                                                                                                |                                 | <ul> <li>Frequency-Transient</li> <li>Frequency-Transient, One-Way Electron</li> </ul> |              |  |
|                                                                                                |                                 |                                                                                        |              |  |
|                                                                                                |                                 | Preset Studies for Some Physics Interfaces<br>of Frances Studies                       |              |  |
|                                                                                                |                                 | Empty Study                                                                            |              |  |
|                                                                                                | Physics interfaces in study     |                                                                                        |              |  |
|                                                                                                |                                 |                                                                                        |              |  |
|                                                                                                |                                 | Physics                                                                                | Solve        |  |
| The Add Study window, wherein the<br>Stationary study is selected to be<br>added to the model. | +                               | Electric Currents (ec)                                                                 |              |  |
|                                                                                                |                                 | Heat Transfer in Solids (ht)                                                           |              |  |
|                                                                                                | Multiphysics couplings in study |                                                                                        |              |  |
|                                                                                                |                                 | Multiphysics couplings                                                                 | Solve        |  |
|                                                                                                |                                 | Electromagnetic Heating 1 (emh1)                                                       | <b>V</b>     |  |

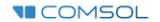

### **Postprocess Results**

- Default plots generated by the software
  - Electric Potential
  - Temperature
- Create plot for the Current Density
  - Add a 3D Plot Group, rename it Current Density
  - Add a Surface plot
  - Use an expression that represents the current density norm
  - Use a Manual Color Range
    - Minimum = 0

COMSOL

• *Maximum* = 1e6

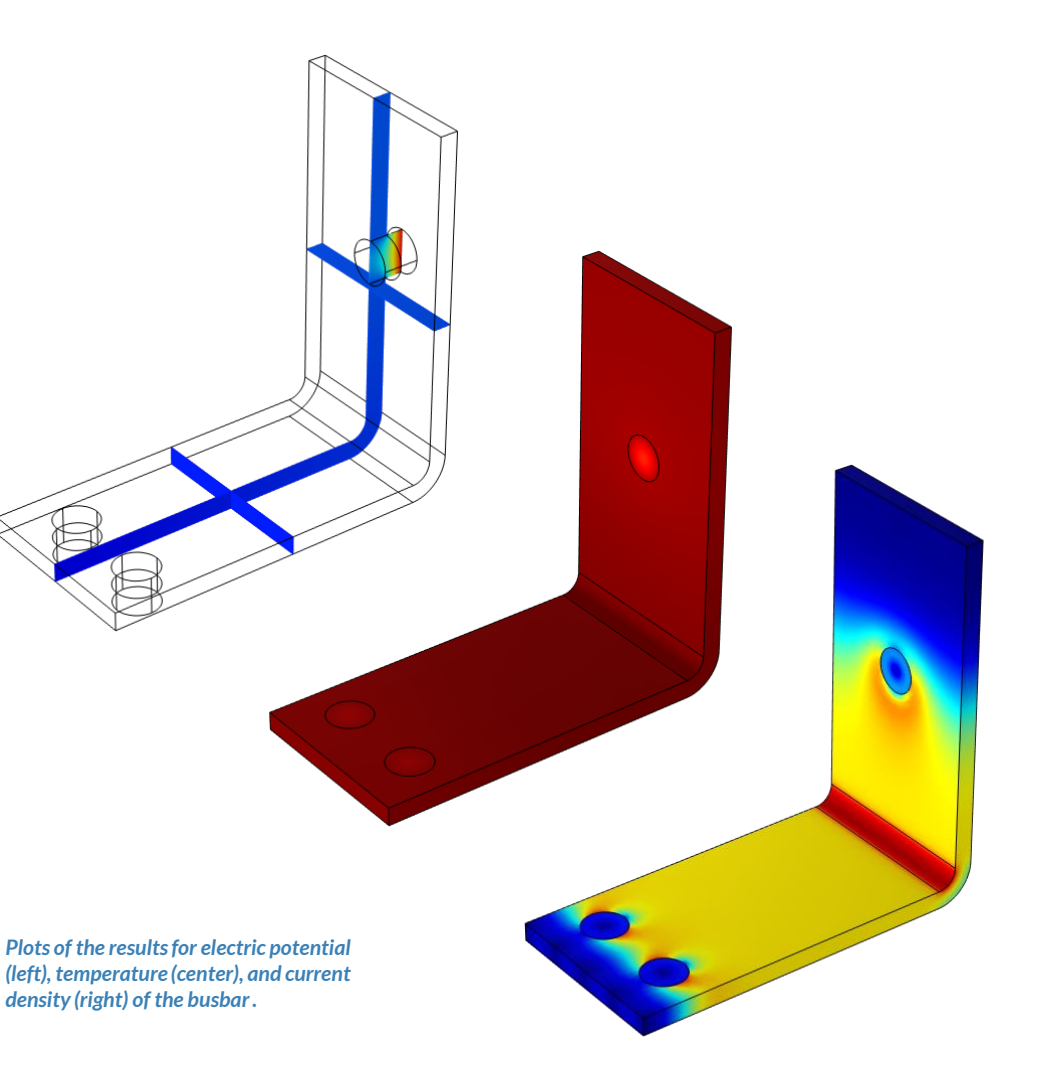